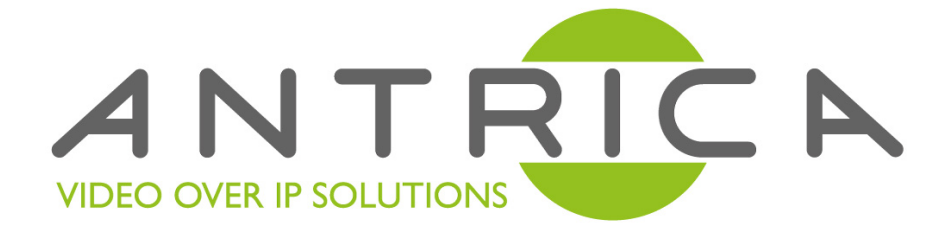

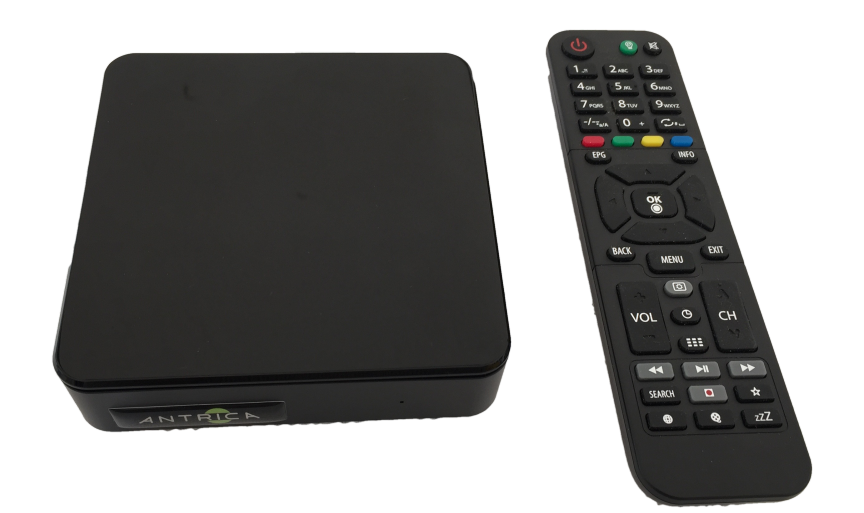

### **SpotBox4K** 32 ONVIF Camera Decoder & Multi viewer

## **Firmware Upgrade Guide**

# FW 1.0.5 to FW 1.0.6 15th June 2017

### Upgrading Firmware - Step by Step

1) Using a web browser (Google Chrome recommended) browse to the SpotBox (ANT-37000)

Default address <u>http://192.168.0.222</u> If you have a V1.0.5 Firmware or Beta 1.0.6 (beta=dates prior to 15th June 2017) you will need to use port 8080 e.g <u>http://192.168.0.222:8080</u> After this upgrade port 8080 is replaced by port 80, hence no need to add this to the URL (<u>http://192.168.0.222</u>)

2) Log in using username and password

Default Username/Password: admin/admin

3) Browse to the SYSTEM page and select SYSTEM UPDATE - choose file.

You may select the Spotboxfirmware which will look something like this **spotbox-update\_nano2\_release.swu** 

| Spot | tbox                                                |
|------|-----------------------------------------------------|
|      | HOME CAMERAS DISCOVER DISPLAY NETWORK SYSTEM LOGOUT |
|      | Update password                                     |
|      | User                                                |
|      | admin                                               |
|      | Password                                            |
|      |                                                     |
|      | Password (repeat)                                   |
|      |                                                     |
|      | UPDATE                                              |
|      |                                                     |
|      |                                                     |
|      | System update                                       |
|      | Choose file spotbox-update_nano2_release.swu        |
|      | LOAD UPDATE                                         |
|      |                                                     |

4) Click Load Update and you will see a Green Progress Bar

| System update                                |  |
|----------------------------------------------|--|
| Choose file spotbox-update_nano2_release.swu |  |
|                                              |  |
|                                              |  |

#### **Upgrading Firmware - Step by Step**

5) After the Green Progress bar has finished you should see this message -Click OK

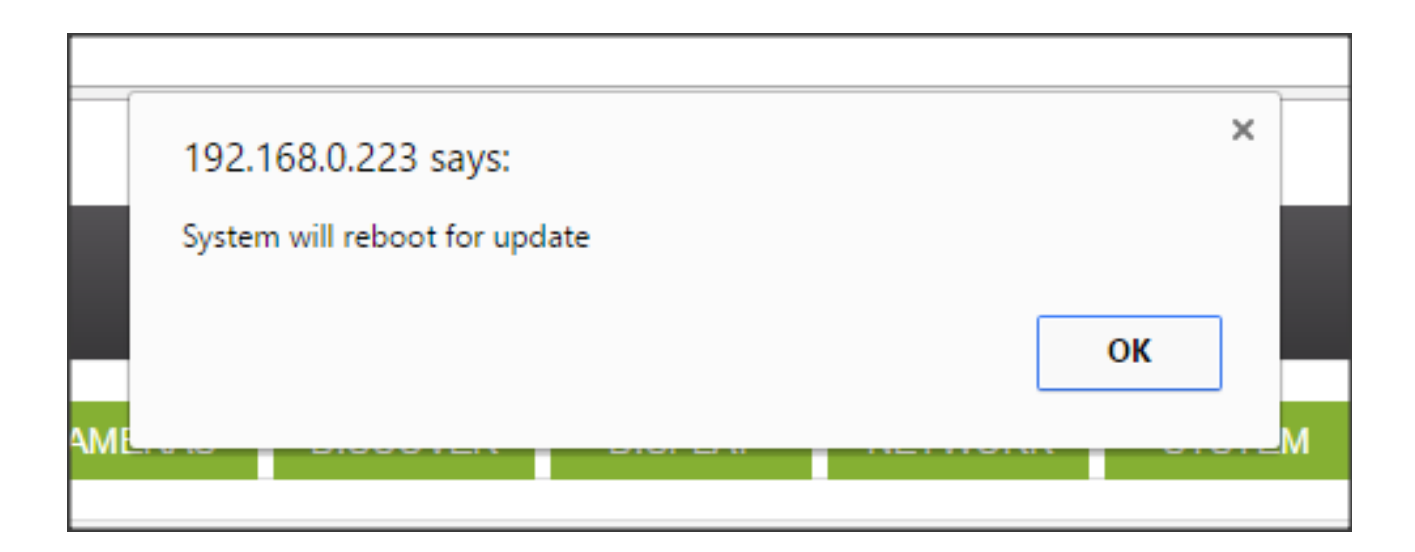

6) After a few moments on your LCD screen this message should appear. Reboot the box and you should see the Quad view screen showing 4 cameras with red writing and the version of firmware 1.0.6 .The upgrade is successful

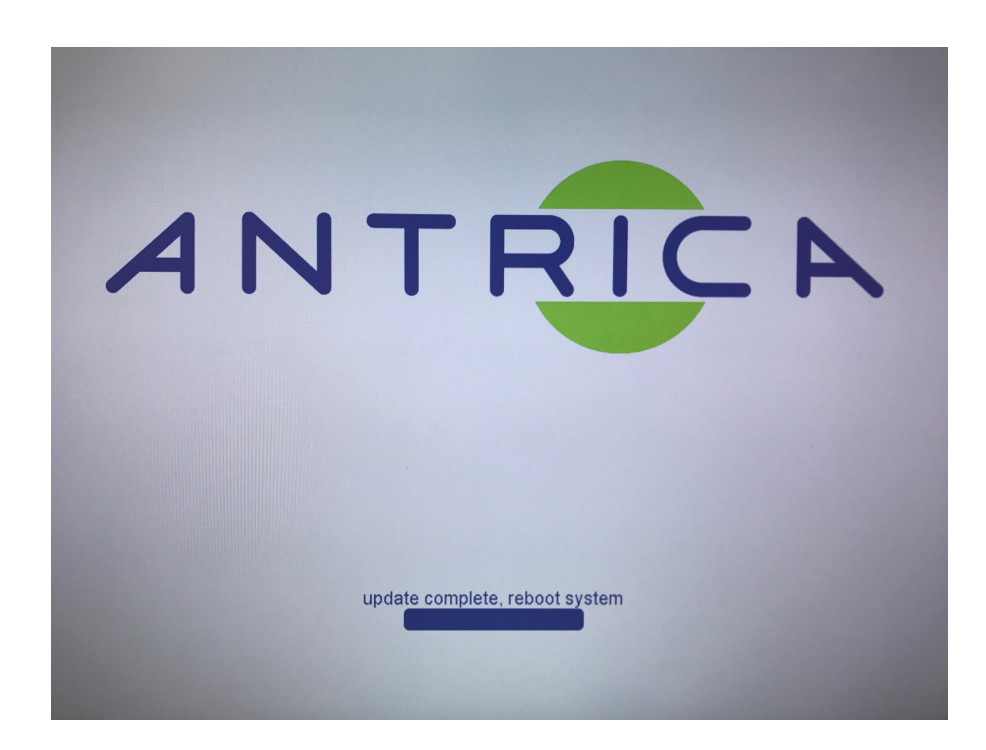

#### If you do not see some or all the screens in the previous section please do the following:

- A) Wait 2 minutes and Reboot the box, if this does not resolve the issue or you have nothing on screen do a system reset as follows:
- B) Unplug power from Spotbox, press the red rectangular button on remote and HOLD it. Keep Holding it and power up the box...keep holding the button. Eventually you will see a Logo with Full System Reset - release the button and Reboot the box.
- C) If the firmware did not upgrade try resetting the browser, empty the cache and browser history and try again.
- D) If you did not see any Green progress during firmware upgrade try resetting the browser or use Google Chrome which is a proven browser with spot box.
  If all else fails call:

+44 1628 626098 press 3 for technical support

send an email to <a href="mailto:support@antrica.com">support@antrica.com</a>